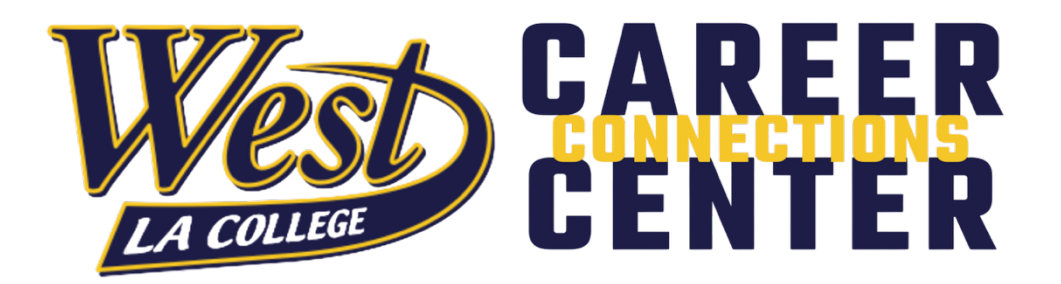

# Searching and Applying to Jobs and Internships Guide

Under the Jobs and Internships tab, students will not only find current job and internship opportunities, but also their submitted applications. Review this document to learn more about searching and applying to jobs and internships in Career Connection.

### **Search Filters and Tools**

If you login to Symplicity and navigate to the Search Jobs section, you will see a number of search filters at the top of the page. You can search for jobs by keywords or locations, along with using different filters, such as position type, industry, and job function. Other filters include when the job was posted, when the application is due, possible travel responsibilities, and by what major may be associated with the job.

One search filter that can be particularly helpful is the Work Authorization filter. This filter allows you to filter positions that may have some sort of work authorization, for example they indicated that they accept F1 Visa Applications (OPT or CPT) or position requires a security clearance.

| Keywords                                                           |                                          |                                | Loca   | ation                                                                                 |                               |          |            | 25mi 👻 | Search |
|--------------------------------------------------------------------|------------------------------------------|--------------------------------|--------|---------------------------------------------------------------------------------------|-------------------------------|----------|------------|--------|--------|
| Show Me                                                            | <ul> <li>Position Type</li> </ul>        | Industry ${\scriptstyle \lor}$ | Job Fi | unction $\vee$                                                                        | Remote/Or                     | n-Site 🗸 | More Filte | ers 🗸  | All Jo |
| Exclude                                                            |                                          |                                |        | Desired M                                                                             | lajors                        |          |            |        |        |
| Exclude     Exclude                                                | lobs I've Applied For<br>Nationwide Jobs |                                |        |                                                                                       |                               |          |            |        | ~      |
| <b>Ignores jobs w</b> i<br>○ Yes ○ No                              | th 'All Majors' selected                 |                                |        | Work Auth                                                                             | norization                    |          |            |        | ~      |
| Posted Date<br>Any time<br>Past month<br>Past week<br>Past 24 hour | S                                        |                                |        | Apply By <ul> <li>Any tim</li> <li>Next 2-</li> <li>Next w</li> <li>Next m</li> </ul> | ne<br>4 hours<br>eek<br>ionth |          |            |        |        |
| Travel Percenta                                                    | ge                                       |                                |        | OCR Inter                                                                             | view Date                     |          |            |        |        |

#### Job Alerts

We also recommend setting up job alerts in our system so that you are notified when new internships or jobs that fit your interests are posted. Once you enter the filters you are interested in, you can save that search by clicking on the white, "**Create Job Alert**" button on the right-hand side of the page. After you create a Job Alert, you will be notified to your WLAC email when new positions that fit your criteria are posted.

|                                                                                | Jobs Events Employers Resources Appointments                                                                                   |
|--------------------------------------------------------------------------------|----------------------------------------------------------------------------------------------------|
| Home / Jobs / Search                                                           |                                                                                                    |
| Search Saved My Job Applications Expired                                       | Jobs                                                                                                    |
| Social Media<br>All Jobs & Interviews V Position Type V Indust                 | X ⑦     Location     25mi ▼       try ∨     Job Function ∨     Remote/On-Site ∨     More Filters ∨       Create Job Alert      |
| 6 jobs I₹ Relevance ∽<br>Social worker - ILS INSTRUCTOR                        | Social worker - ILS INSTRUCTOR Save Apply<br>Future Focus Inc.<br>West L.A., Los Angeles, CA — Hybrid<br>Part Time             |
| Future Focus Inc Hybrid - West L.A. Los<br>Angeles, California<br>Part Time 1d | Job Description                                                                                                    |
| Marketing Coordinator                                                          | Additional Job Details                                                                                                    |
| Part lime 30d+                                                                 | Position Type                                                                                                    |
| Social Media >                                                                 | Create Job Alert 133                                                                                                    |
| Job Alerts                                                                     | × re Apply                                                                                                    |
| Social Media<br>uture Focus Inc F                                              | Weekly ~                                                                                                    |
| art Time 1d                                                                    | JOD Description                                                                                                    |
| larketing Coordinator 🛱                                                        | received services from Regional center. Sociology or social work major interested<br>to learn more about social services area. |

## **Reviewing Positions**

Within the jobs feed, you will see jobs based on other jobs you viewed, jobs people in your major are interested in, latest jobs, jobs expiring soon, and trending jobs.

| ter / Jobi / Dental Assistant Id<br>Dental Assistant Inc. DBA Dental Oasis<br>Lis & Ayong Dontal Inc. DBA Dental Oasis<br>Lis & Ayong Dontal Inc. DBA Dental Oasis<br>Lis & Ayong Dontal Inc. DBA Dental Oasis<br>Set how your proferentations with this job<br>Set how your proferentations with this job<br>Set how your proferentations with this job<br>Charlandse Dental Assistant // Los Assistant // Los Assistant // |                                                                                                    |                                                                                                    | Jobs                                                                                                    | Events Employers Res                                                                                                    | ources Appointr                                                                                |  |  |
|----------------------------------------------------------------------------------------------------|----------------------------------------------------------------------------------------------------|----------------------------------------------------------------------------------------------------|----------------------------------------------------------------------------------------------------|----------------------------------------------------------------------------------------------------|------------------------------------------------------------------------------------------------|--|--|
| Image: Dental Assistant     Image: Dental Assistant                                                                                                    | lome / Jobs / Dental Assistant                                                                                                    |                                                                                                    |                                                                                                    |                                                                                                    |                                                                                                |  |  |
| Matching Qualifications   See how your profile matches with this job   Septomore   US. Citizene   About this employer   Inku. B.M. Qualifications   Septomore   US. Citizene   Additional Job Details   Position Type   Fait Time   Compensation   20: 327 per hour   All dots Employees Resources Appoint   Compensation   20: 327 per hour   All dots Employees Resources Appoint   Compensation   20: 327 per hour   All dots Advanced the Twines   Compensation   20: 327 per hour   All dots Render Perce   Out betweet   Resources Appoint   Compensation   20: 327 per hour   Put Your Best Foot Forward in   Put Your Best Foot Forward in   Put Your Best Foot Forward in   Constain   Sectial Media   X and M yub Applications   Epinet Jobs   Extension   Social Works   Y and M yub Applications   Epinet Jobs   Extension   Social Works   Y and Yub Applications   Epinet Jobs Extension Social Works Put Your Best Interviews Put Your Best Interviews Put Your Best Interviews Put Your Best Interviews Put Your Best Interviews Put Your Best Interviews Put Your Best Interviews Put Your Best Interviews Put Your Best Interviews Put Your Best Interviews Put Your Best Interviews Put Your Best Interviews Put Your Best Interviews                                                                                                    | Dental Assista<br>Inku & Myung Dental Inc. DB/<br>Los Angeles, CA<br>Full Time                                                                                                    | Nt<br>A Dental Oasis                                                                                                    |                                                                                                    | Save                                                                                                    | 1d<br>Apply                                                                                    |  |  |
| Job Description   Chairaide Dental Assistant   Additional Job Details   Postion Type   Full Time   Compensation   So: S27 per hour                                                                                                    | Matching Qualifications<br>See how your profile matches with this job<br>Sophomore U.S. Citizens                                                                                                    | b                                                                                                    |                                                                                                    | About this employer<br>Inku & Myung Denta<br>Inc. DBA Dental<br>Oasis                                                                                                    | I Follow                                                                                       |  |  |
| Additional Job Details         Position Type         Full Time         Compensation         320 - 527 per hour             Image: Compensation             320 - 527 per hour             Image: Compensation             320 - 527 per hour             Image: Compensation             320 - 527 per hour             Image: Compensation             320 - 527 per hour             Image: Compensation             320 - 527 per hour             Image: Compensation             320 - 527 per hour             Search       Saved       My Job Applications       Expired Jobs             Search       Saved       My Job Applications       Expired Jobs       Location       25mire       Search             All Jobs & Interviews         Position Type         Industry         Jobs Contents        All Jobs              Image: Label Section       Search       Hybrid - West LA Los A.                                                                                                    | Job Description<br>Chairside Dental Assistant                                                                                                    |                                                                                                    |                                                                                                    | DENTAL OASIS INGLE<br>California 90302-7272                                                                                                    | EWOOD,<br>2 United States                                                                      |  |  |
| Position Type         Full Time         Compensation         320 - 527 per hour         Image: Compensation         320 - 527 per hour         Image: Compensation         320 - 527 per hour         Image: Compensation         320 - 527 per hour         Image: Compensation         320 - 527 per hour         Image: Compensation         320 - 527 per hour         Image: Compensation         Search         Search         Search         Search         Search         Search         Model Interviews < Position Type < Industry < Job Function < Remote/On-Site < More Filters < All Jobs                                                                                                    | Additional Job Details                                                                                                    |                                                                                                    |                                                                                                    | View Full Prot                                                                                                    | file                                                                                           |  |  |
| Image: Control Structure       Jobs Events Employers Resources Appoint         Search       Saved       My Job Applications       Expired Jobs         Secial Media       X ⑦       Location       25mi ~       Search         All Jobs & Interviews < Position Type                                                                                                    | Position Type<br>Full Time<br>Compensation<br>\$20 - \$27 per hour                                                                                                    |                                                                                                    |                                                                                                    | Related Resources <ul> <li>Mock Interviews</li> <li>Create a Memorable Elevator Pitch</li> <li>Put Your Best Foot Forward in<br/>Interviewe</li> </ul>                    |                                                                                                |  |  |
| Secial Media X O     Location     Social Media     X O        Location     All Jobs & Interviews ×     Position Type ×     Industry ×     Jobs & Interviews ×     Position Type ×     Intu & Myung Dental Inc     Intu & Myung Dental Inc     Intu & Myung Dental Inc     Pontal Assistant   Full Time   Id ago   X O     Social worker - ILS   INSTRUCTOR   Part Time   Id ago   X O     Social Worker - ILS   Instruction X   Part Time   Id ago   X O        Jobs Expiring Soon                                                                                                    |                                                                                                    |                                                                                                    |                                                                                                    | Interviewe                                                                                                    |                                                                                                |  |  |
| Social Media X ()   Location 25mi * Search All Jobs & Interviews × Position Type × Industry × Job Function × Remote/On-Site × More Filters × All Jobs All Jobs Latest Jobs Latest Jobs IN Interviews × Position Type × Industry × Job Function × Remote/On-Site × More Filters × All Jobs Latest Jobs IN Interviews × Position Type × Industry × Job Function × Remote/On-Site × More Filters × All Jobs Latest Jobs Interviews × Position Type × Industry × Job Function × Remote/On-Site × More Filters × All Jobs Latest Jobs Interviews × Position Type × Industry × Job Function × Remote/On-Site × More Filters × All Jobs Latest Jobs Interviews × Position Type × Industry × Job Function × Remote/On-Site × More Filters × All Jobs Latest Jobs Latest Jobs Interviews × Position Type × Industry × Industry × Industry × Interviews × Position Type × Interviews × Position Type × Interviews × Pos                                                      |                                                                                                    |                                                                                                    | Jobs                                                                                                    | Interviews<br>Events Employers Resou                                                                                                    | rces Appointr                                                                                  |  |  |
| All Jobs & Interviews ∨ Position Type ∨ Industry ∨ Job Function ∨ Remote/On-Site ∨ More Filters ∨ All Jobs         Latest Jobs         Image: Interviews ∧ Position Type ∨ Industry ∨ Job Function ∨ Remote/On-Site ∨ More Filters ∨ All Jobs         Latest Jobs         Image: Interviews ∧ Remote/On-Site ∨ More Filters ∨ All Jobs         Image: Interviews ∧ Remote/On-Site ∨ More Filters ∨ All Jobs         Image: Interviews ∧ Remote/On-Site ∨ More Filters ∨ All Jobs         Image: Interviews ∧ Remote/On-Site ∨ More Filters ∨ All Jobs         Image: Interviews ∧ Remote/On-Site ∨ More Filters ∨ All Jobs         Image: Interviews ∧ Remote/On-Site ∨ More Filters ∨ All Jobs         Image: Interviews ∧ Remote/On-Site ∨ More Filters ∨ All Jobs         Image: Interviews ∧ Remote/On-Site ∨ More Filters ∨ All Jobs         Image: Interviews ∧ Remote/On-Site ∨ Remote/On-Site ∨ More Filters ∧ More Filters ∨ All Jobs         Image: Interviews ∧ Remote/On-Site ∨ Remote/On-Site ∨ Remote/Site ∨ Remote/On-Site ∨ Remote/On-Site ∨ Remote/Si                                                                                                    | Q<br>mme / Jobs / Discover<br>Search Saved My Job Applications                                                                                                    | Expired Jobs                                                                                                    | Jobs                                                                                                    | Interviewe                                                                                                    | rces Appointr                                                                                  |  |  |
| Latest Jobs         Inku & Myung Dental Inc<br>Los Angeles, California,       Future Focus Inc.<br>Hybrid - West LA, Los A       Newhouse and Creager,<br>Hybrid - Calabasas, Cali       Dental Assistant         Full Time<br>1d ago       Social worker - ILS<br>INSTRUCTOR<br>Part Time<br>1d ago       Social worker - ILS<br>INSTRUCTOR<br>Part Time<br>1d ago       Law Graduate - Attorney (Bar<br>Exam Candidate)       Behav<br>Full Time<br>1d ago         Jobs Expiring Soon       Mater Mode Swin       Image Science       Image Science                                                                                                    | me / Jobs / Discover<br>Search Saved My Job Applications                                                                                                    | Expired Jobs X ③ Location                                                                                                    | Jobs                                                                                                    | Interviewe<br>Events Employers Resou                                                                                                    | rces Appointr<br>Search                                                                        |  |  |
| Inku & Myung Dental Inc   Los Angeles, California,   Dental Assistant   Full Time   1d ago                                                                                                    | Q<br>mme / Jobs / Discover<br>Search Saved My Job Applications<br>Social Media<br>All Jobs & Interviews ~ Position Type ~                                                                                                    | Expired Jobs       K ⑦     Location       Industry ~     Job Function ~     Removes                                                                                                    | Jobs<br>te/On-Site ~                                                                                                    | Events Employers Resou                                                                                                    | rces Appointr<br>Search<br>All Jobs                                                            |  |  |
| Dental Assistant     Social worker - ILS     Law Graduate - Attorney (Bar Exam Candidate)     Behav       Full Time     1d ago     Full Time     1d ago       ☆ ♡     ☆ ♡     ☆ ♡     ☆ ♡                                                                                                    | Q<br>me / Jobs / Discover<br>Search Saved My Job Applications<br>Social Media<br>All Jobs & Interviews ~ Position Type ~<br>Latest Jobs                                                                                                    | Expired Jobs       X ⑦     Location       Industry ~     Job Function ~     Remo                                                                                                    | Jobs<br>te/On-Site ~                                                                                                    | Interviewe<br>Events Employers Resou<br>25mi -                                                                                                    | rces Appointr<br>Search<br>All Jobs                                                            |  |  |
| ☆ 다 ☆ 다 ☆ 다 ☆ 다 ☆ 다 ☆ 다                                                                                                    | Q         ime / Jobs / Discover         Search       Saved         My Job Applications         Social Media         All Jobs & Interviews ~         Position Type ~         Latest Jobs         Image: Interviews (Myung Dental Inc)         Los Angeles, California,                               | Expired Jobs          X ⑦       Location         Industry ~       Job Function ~       Remo         Industry ~       Job Function ~       Remo         Hybrid - West LA. Los A       Hybrid - West LA. Los A                                                                                                    | Jobs<br>te/On-Site ~                                                                                                    | Events Employers Resou                                                                                                    | rces Appointr<br>Search<br>All Jobs                                                            |  |  |
| Jobs Expiring Soon                                                                                                    | Q         ome / Jobs / Discover         Search       Saved         My Job Applications         Social Media         All Jobs & Interviews ~         Position Type ~         Latest Jobs         Inku & Myung Dental Inc<br>Los Angeles, California,         Dental Assistant<br>Full Time<br>1d ago | Expired Jobs          X ⑦       Location         Industry ∨       Job Function ∨       Remo         Image: Social worker - ILS       Hybrid – West LA. Los A         Social worker - ILS       INSTRUCTOR         Part Time       1d ago                                                                                                    | Jobs<br>te/On-Site ~<br>Image: Second Second Secon | Events Employers Resou                                                                                                    | rces Appointr<br>Search<br>All Jobs<br>Behav<br>Full Tirr<br>1d ago                            |  |  |
| Cross Country Education Water Works Swim Enis Desidential Llamas                                                                                                    | Q   ome / Jobs / Discover   Search Saved   My Job Applications     Social Media     All Jobs & Interviews ~   Position Type ~   Latest Jobs   Inku & Myung Dental Inc   Latest Jobs     Inku & Myung Dental Inc   Los Angeles, California,     Dental Assistant   Full Time   1d ago   ☆            | Expired Jobs          X ⑦       Location         Industry ~       Job Function ~         Industry ~       Job Function ~         Remove       Remove         Image: Social worker - ILS       Image: Social worker - ILS         Part Time       Id ago         Id ago       Image: Social worker - ILS         Year Time       Id ago         Image: Image: Social worker - ILS       Image: Image: Im | Jobs<br>te/On-Site ←<br>Law Gra<br>Exam C<br>Full Time<br>1d ago<br>☆ C                                                                                                    | Events       Employers       Resou         25mi ~                                                                                                    | rces Appointr<br>Search<br>All Jobs<br>Behav<br>Full Tirr<br>1d ago<br>$\overleftrightarrow$ 4 |  |  |
| FOR RESOLUTION WORK AWAY                                                                                                    | Q   G   Search Saved   Social Media   All Jobs & Interviews ∨   Position Type ∨   Latest Jobs   Image: Instructure   Latest Jobs     Image: Instructure   Los Angeles, California,   Dental Assistant   Full Time   Id ago   Image: Id ago   Jobs Expiring Soon                                     | Expired Jobs          Image: Second system         Image: Second system         Image: Second system         Image: Second system         Image: Second system         Social worker - ILS         Image: Second system         Image: Second system <td>te/On-Site ~<br/>Law Gra<br/>Exam C<br/>Full Time<br/>1d ago<br/><math>\overrightarrow{\alpha}</math> <math>\ \ensuremath{\overline{G}}</math></td> <td>Events       Employers       Resou         25mi ~       25mi ~         More Filters       ~         More Filters       ~         Aduate – Attorney (Bar andidate)       ~</td> <td>rces Appointr<br/>Search<br/>All Jobs<br/>Behav<br/>Full Tim<br/>Id ago</td>                                                                                                    | te/On-Site ~<br>Law Gra<br>Exam C<br>Full Time<br>1d ago<br>$\overrightarrow{\alpha}$ $\ \ensuremath{\overline{G}}$                                                                                                    | Events       Employers       Resou         25mi ~       25mi ~         More Filters       ~         More Filters       ~         Aduate – Attorney (Bar andidate)       ~ | rces Appointr<br>Search<br>All Jobs<br>Behav<br>Full Tim<br>Id ago                             |  |  |

Along with basic information, each job posting has a star and a thumbs-down on the posting. The star allows you to favorite the position, which would let the position show up under the "**Favorite Jobs**" tab to review at a later time. The thumbs down allows you to note that you do not wish to see that job description for various reasons, which would then remove the job from your feed.

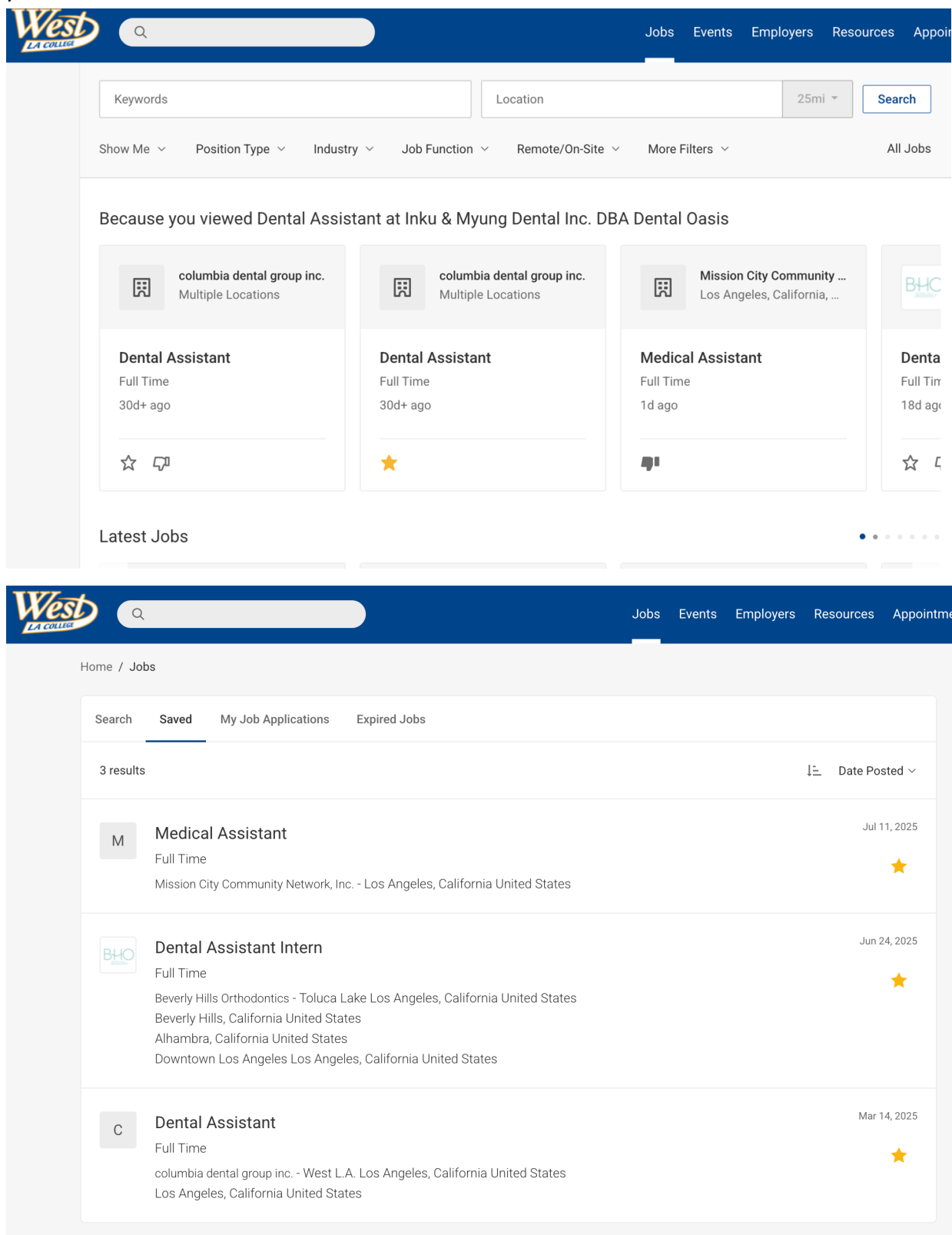

# Managing Applications

Under the "**My Job Applications**" tab, you can view your applications submitted through Symplicity. If you need to withdraw an application, at the end of the application description, there will be an option to "Withdraw." You can withdraw your current application by pressing that button.

| Home / Jobs & Internships |                                                                               |                                                                                      |  |  |  |  |  |
|---------------------------|-------------------------------------------------------------------------------|--------------------------------------------------------------------------------------|--|--|--|--|--|
| Job Postings              |                                                                               |                                                                                      |  |  |  |  |  |
| Search                    | Favorite Jobs                                                                 | My Job Applications                                                                  |  |  |  |  |  |
| Non-OCR                   | Job Applications                                                              | OCR Applications                                                                     |  |  |  |  |  |
| 1 result                  |                                                                               |                                                                                      |  |  |  |  |  |
| С                         | Administration<br>Career Connection<br>Application subm<br>Submit View Resume | <b>/e Assistant</b><br>n Movers (CCM)<br>nitted Feb 11, 2022, 11:01 AM<br>⊖ Withdraw |  |  |  |  |  |
| <b>6</b> T                | To view PDF files, you may need <u>Adobe Acrobat Reader</u> .                 |                                                                                      |  |  |  |  |  |
| POWERED E                 | sy ∎symplici                                                                  | t y -                                                                                |  |  |  |  |  |

#### **Connect with Employers**

The Career Center has over 500 employers registered in our system looking to hire WLAC students! The Career Services Team vets each and every employer to ensure they meet our expectations, and their positions match the interests of our students. When applying to a position, it's always important to research the employer.

To learn more about an employer, locate the left-hand navigation bar within Symplicity and select "Employers."

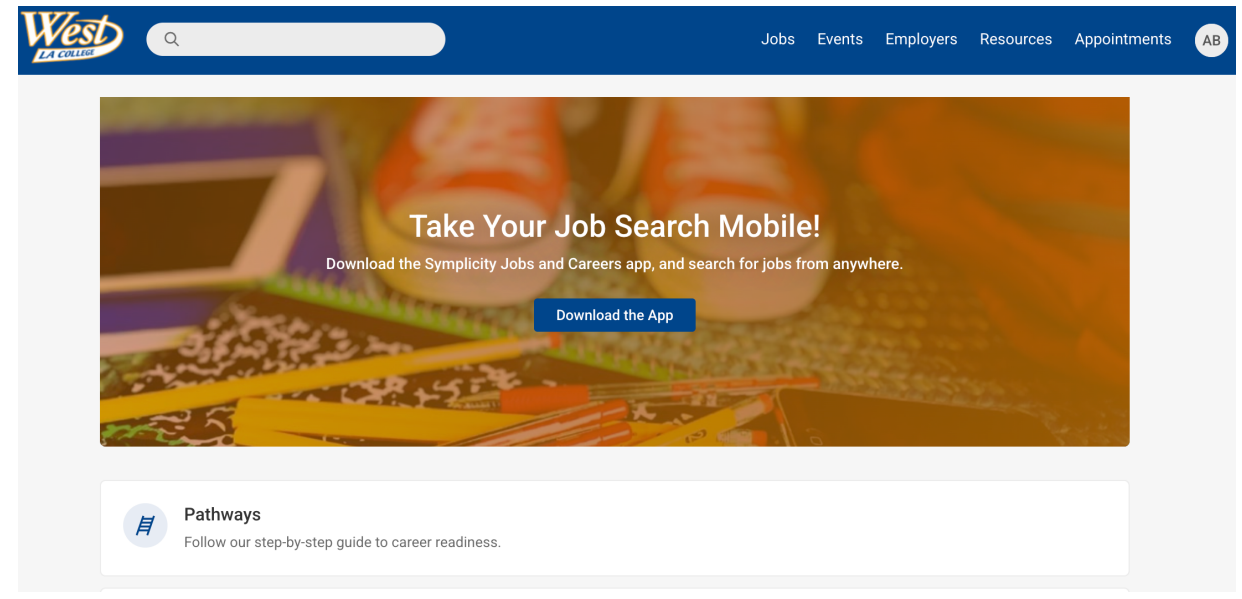

| Wes<br>LA COLLEGE | ۵ (                                                                                         |                                                                 |                                         |        | Jobs | Events | Employers | Resources | Appointmen | ts ( |
|-------------------|---------------------------------------------------------------------------------------------|-----------------------------------------------------------------|-----------------------------------------|--------|------|--------|-----------|-----------|------------|------|
|                   | Home / Emplo                                                                                | yers                                                            |                                         |        |      |        |           |           |            |      |
|                   | Keyword                                                                                     | s                                                               | ocation                                 | Search |      |        |           |           |            |      |
|                   | Industry ~                                                                                  | Following $\vee$                                                |                                         |        |      |        |           |           |            |      |
|                   | 1-20 of 1037 results<br>24 Hour Home Care Culver City, California, United States For-Profit |                                                                 |                                         |        |      |        | Show      | 20 ~      |            |      |
|                   |                                                                                             |                                                                 |                                         |        |      |        | Fo        | llow      |            |      |
|                   | E                                                                                           | 360 Behavioral He<br>Inglewood, California, U<br>For-Profit     | alth   California Psych<br>nited States | care   |      |        |           | Fo        | llow       |      |
|                   | 5::                                                                                         | <b>3C World Group</b><br>Pomona, California, Unit<br>For-Profit | ed States                               |        |      |        |           | Fo        | llow       |      |
|                   |                                                                                             | A-1 Electric Service<br>Culver City, California, U              | e Company Inc.<br>nited States          |        |      |        |           | Fo        | llow       |      |

From there, you can search for an employer by name to access their company overview, current job postings, and overall industry information. Plus, you'll be able to see if that employer has registered to attend an upcoming event at WLAC.

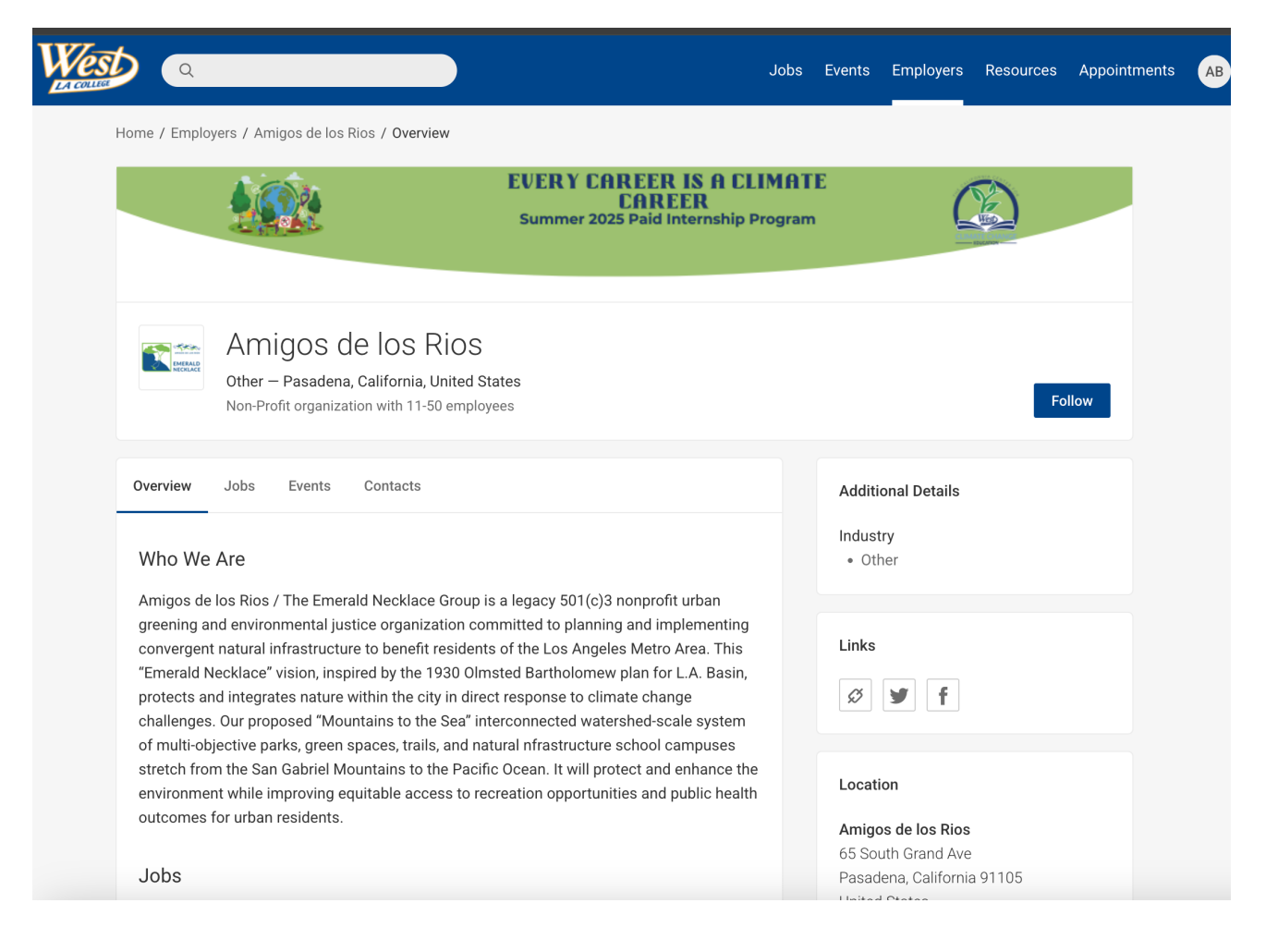

To the right of the employer, students can click the follow button, which would move that employer to your personal following list. When following employers, you would get a new notification within the Career Center when that employer posts a new position or signs up to attend an event.

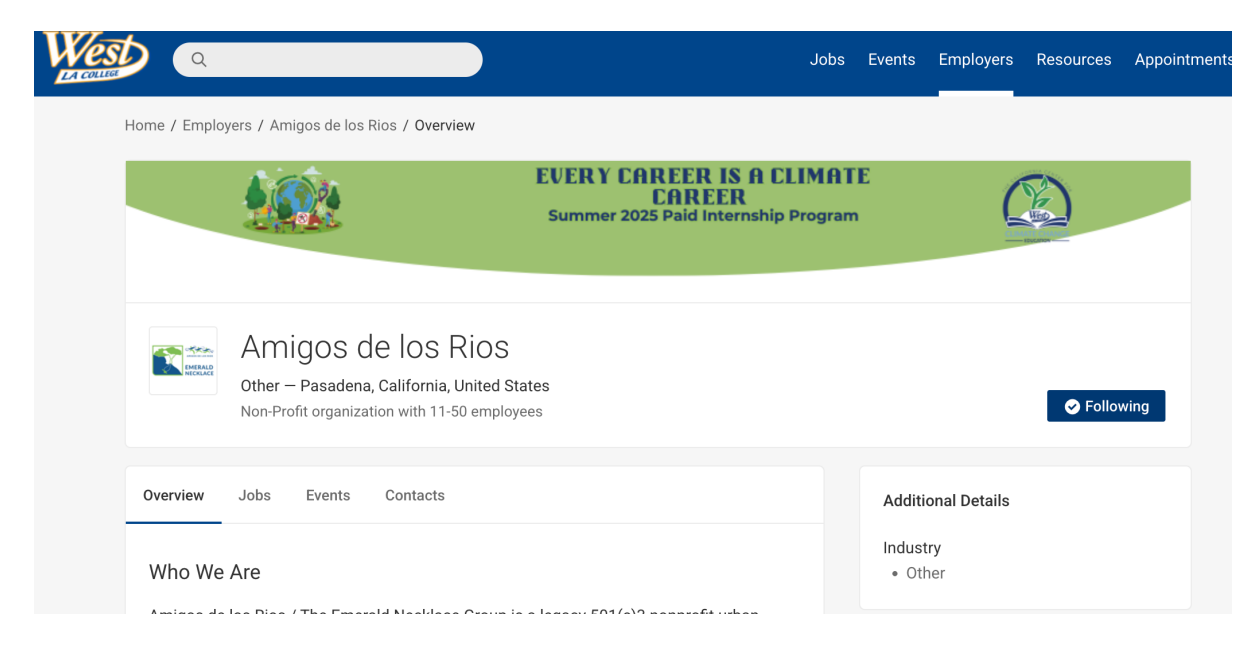

To locate the employers you are following, go to the main employer search page and use the "Following" filter to filter for the employers you are following.

| Home / I   | Employers                                 |                                                                                           |        |             |           |           |              |
|------------|-------------------------------------------|-------------------------------------------------------------------------------------------|--------|-------------|-----------|-----------|--------------|
| Key        | /words                                    | Location                                                                                  | Search |             |           |           |              |
| Indus      | try ~ Following ~                         | s I'm following                                                                           |        |             |           |           |              |
| 1-20 0     | of 1037 res                               |                                                                                           |        |             |           |           |              |
|            |                                           |                                                                                           |        |             |           |           |              |
| LA COLLIGE | ۵                                         |                                                                                           |        | Jobs Events | Employers | Resources | Appointments |
|            | Home / Employers                          |                                                                                           |        |             |           |           |              |
|            | Keywords                                  | Location                                                                                  | Search |             |           |           |              |
|            | Industry V Following                      | ~                                                                                         |        |             |           |           |              |
|            | Employers I'm following                   | u × Clear All                                                                             |        |             |           |           |              |
|            | 1 result                                  |                                                                                           |        |             |           | Show      | 20 ~         |
|            | Amigos of<br>Other - Pas<br>Non-Profit of | <b>de los Rios</b><br>adena, California, United States<br>organization with 11-50 employe | ees    |             |           | Sellow    | ing          |